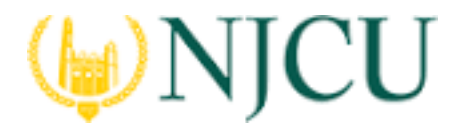

## **Tk20 Campus Wide**

Navigation Guide (STUDENT) Recalling an Assignment in Blackboard

Recalling a Submitted Assignment

- 1. Navigate to you course section within your Learning Management System (Blackboard).
- 2. Find your assignment link and click on its title.
- 3. Click on **Close**.

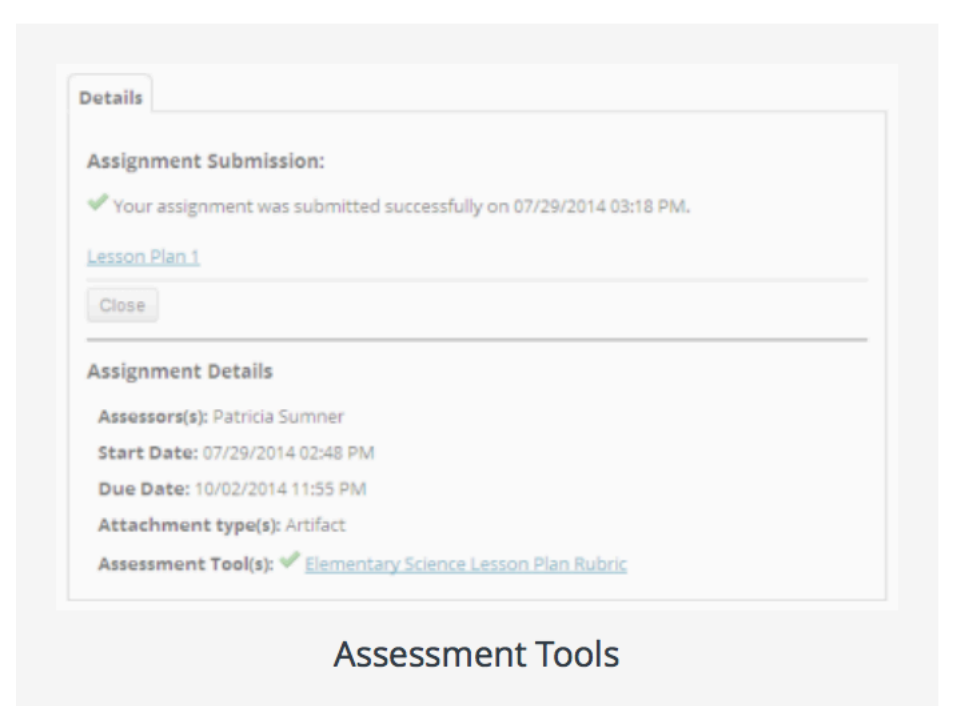

4. Place a check mark next to the assignment to edit, then click **Elizeal**.

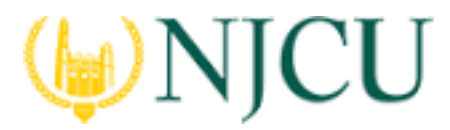

## **Tk20 Campus Wide**

Navigation Guide (STUDENT) Recalling an Assignment in Blackboard

| Course Activities  4. Pandhay and the second second s |            |                         |                     |
|----------------------------------------------------------------------------------------------------|------------|-------------------------|---------------------|
|                                                                                                    |            |                         |                     |
| Capolone Research Reper                                                                                                    | Assignment | Assessment Pending Late | 05/31/2012 01:00 AM |
|                                                                                                    |            |                         |                     |
| Done                                                                                                    |            |                         |                     |
|                                                                                                    |            |                         |                     |
|                                                                                                    |            |                         |                     |

5. Click on **Save Draft** or **Submit Assignment** when you have completed making changes.

If assessment of your assignment has already begun, you will receive the following warning message:

## You can only recall an item that has been submitted and not yet assessed.

In this case you will need to contact your assessor or your campus Tk20 administrator to reopen your assignment for editing.

Not what you were looking for? Try <u>Recalling a Submitted</u> <u>Assignment</u>.